## How do I set up scheduled payments/ expenses to owners and suppliers?

- **1**. Go to *Agency > Commission statement*. Click the small cog on the right and select **Statement**.
- **2.** Click on <u>View and Edit Scheduled Payments »</u> and then click <u>Add scheduled payment</u>.

| Record payment / expense |              |                          |   |                         |
|--------------------------|--------------|--------------------------|---|-------------------------|
|                          | View and Edi | t Scheduled Payments »   |   |                         |
| Payment amount<br>GBP:   |              | Payment to owner         | • | Tick / Un-tick bookings |
| VAT on expense:          | 0            | % <u>Calculate gross</u> |   |                         |

## Scheduled payments Add scheduled payment

| Task ID Supplier | Start<br>Date End D | ate Last Run |
|------------------|---------------------|--------------|
|------------------|---------------------|--------------|

**3**. Select the payment type e.g. Should the payment/expense be scheduled on a date each month, or on every booking?

**Tip:** If Scheduled is selected, the amount will not generate onto the statement until the date entered underneath has been reached.

| Payment schedule |             |
|------------------|-------------|
| Payment type:    | Scheduled • |
| Start Date:      | Scheduled   |

**4**. Select how often the payment/expense should run e.g. Every week, month etc.

| Run Every: | 1 | • | Day(s)   | • |
|------------|---|---|----------|---|
|            |   |   | Day(s)   |   |
|            |   |   | Week(s)  |   |
|            |   |   | Month(s) |   |
|            |   |   | Year(s)  |   |

**5**. Select whether the payment/expense should be added to owner bookings. If set to **No**, the payment/expense will be added to non-owner bookings only.

| Add to owner bookings: | No 🗸                                                                |  |
|------------------------|---------------------------------------------------------------------|--|
|                        | No                                                                  |  |
|                        | All owner bookings<br>Only owner bookings with housekeeper required |  |

**No**, the payment expense will not be allocated to owner bookings.

All Owner Bookings, the payment/expense will be added to owner bookings only.

**Only owner bookings with housekeeper required**, the payment/expense will be added to owner bookings with a housekeeper required only.

Please note:

It is not possible to allocate **one** scheduled payment to owner bookings **and** nonowner bookings at the same time.

**Two** separate scheduled payments have to be set up.

**6.** Enter the amount of the payment/expense, and select Payment to owner, Expense to the owner or Owed to owner/refund.

| Payment details |               |                            |   |   |
|-----------------|---------------|----------------------------|---|---|
| Amount:         |               | Payment to owner           | • | 1 |
|                 |               | Payment to owner           |   |   |
|                 | Beckwith, Sar | Expense on behalf of owner |   |   |
|                 | Bloggs, Jo    | Owed to owner / refund     |   |   |
|                 | Brown, Katie  |                            |   |   |

**7**. Select either the owner/s the payment is to be scheduled for or the properties. (Hold the Ctrl key or Cmd key to select multiple owners or properties.

Note: If selecting an owner the property selector will become greyed out and vice versa.
It is only possible to set a scheduled payment up by owner OR property, but not both at the some time.

**8.** Select if the payment/expense should be allocated to a supplier, and enter any commission you may be taking from this amount. If you select a supplier then this payment/expense will display on the supplier statement automatically.

| Supplier: | No supplier              | • |
|-----------|--------------------------|---|
|           | No supplier<br>Suppliers |   |
|           | ABC CLeans               |   |

Please refer to the help centre article <u>How do I add and pay my suppliers</u> for information as to how to pay create and pay a supplier.

## 9. Enter a Caption.

This will be showing in the booking when the payment has been applied.

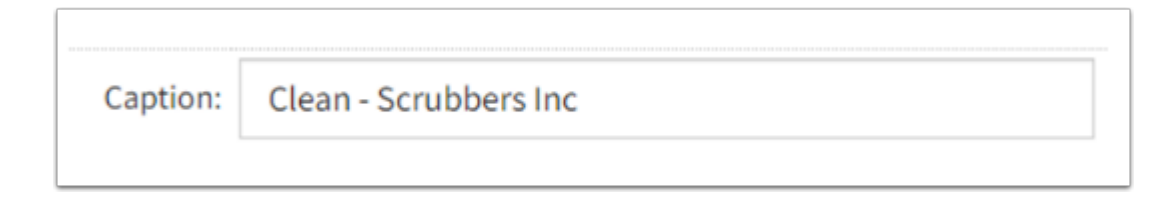

## **10.** Tick the box in front of **Enable this Scheduled Payment** and then **Save**.

|                    | Enable this Scheduled Payment |
|--------------------|-------------------------------|
| Save <u>Cancel</u> |                               |

Any scheduled payment that is set to be added to **every booking** will show in the owner payment tab and also the statement of the owner.

Any payment that has been scheduled for **a specific date / interval**, e.g. every month will be showing in the statement only.